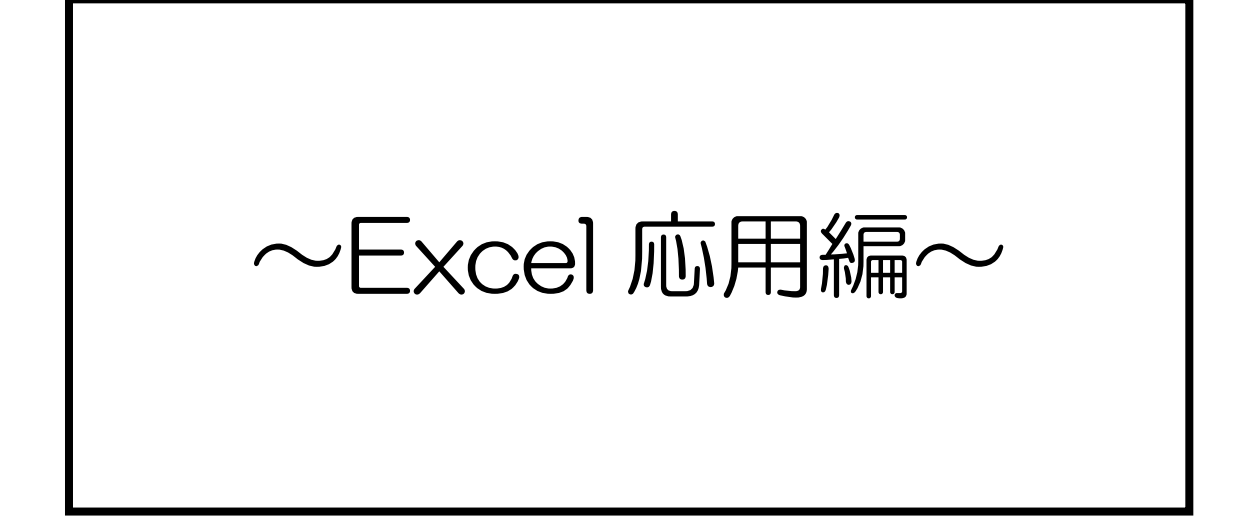

# 1. ビジネスフォーマットとは?

求人票で「フォーマットへの入力が出来る方」、「テンプレートを使用した処理が出来る方」などの記載を見かけることがあ ります。ビジネスで使用するフォーマットについて学んでいきましょう。

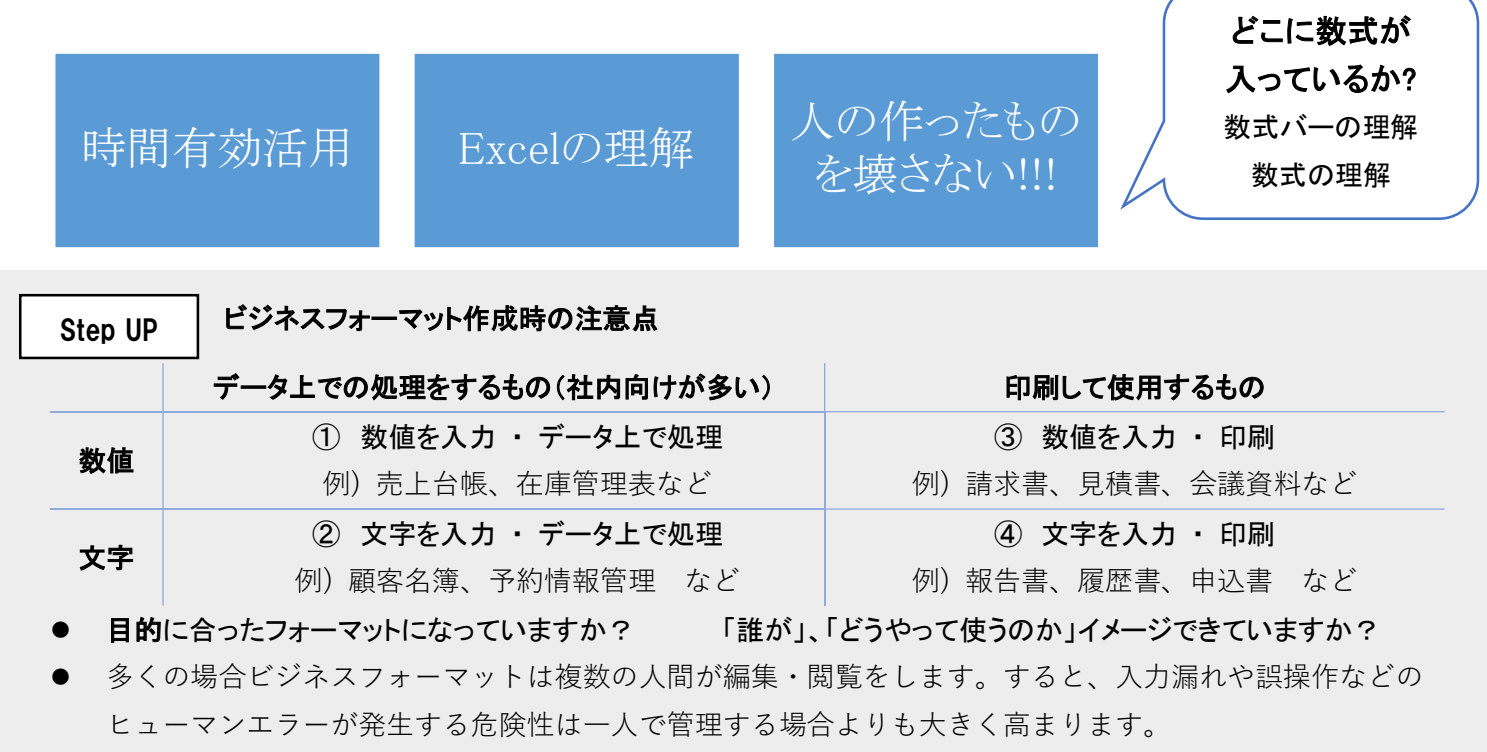

### 2. 関数入力の基礎

「関数」とは、Excel であらかじめ定義されている数式のことです。

演算記号を使って数式を入力する代わりに、カッコ内に引数を指定して計算を行います。

✓ 「=(イコール)」、関数名、「,(カンマ)」、()は全て半角英数で入力します。

✓ 関数で使用する値を引数として設定します。複数の引数を指定するには、「,」で区切ります。
 (関数によって、指定する引数の数は異なります。)

※引数に文字列を指定するには「""(ダブルクォーテーション)」で囲みます。

#### ●関数の入力方法

- オート SUM ボタンから入力
   SUM、AVERAGE、COUNT、MAX、MIN はここから設定します。
- (2)「関数の挿入」ダイアログボックスから入力 SUM、AVERAGE、COUNT、MAX、MIN 以外の関数はダイアログボックスから指定します。
- ③ 手入力 上級者向け 関数の書式を理解している場合は、数式バーで入力や編集を行うことも可能です。

### ●SUM 関数を入れてみよう①

「ホーム」タブの「オート SUM」ボタンを選択します。

「▼」を選択すると、その他の関数も指定可能です。

| 営業所名     | 4月    | 5月    | 6月    | 7月    | 8月    | 9月    | 合計 ラン                |
|----------|-------|-------|-------|-------|-------|-------|----------------------|
| 北冷マート    | 1,000 | 1,050 | 900   | 800   | 950   | 1,250 | =SUM( <u>B5:G5</u> ) |
| 茶畑ショップ   | 700   | 850   | 1,000 | 900   | 700   | 850   | SUM(数值1, [数值         |
| 雪花ガーデン   | 900   | 1,000 | 700   | 800   | 950   | 550   |                      |
| 西野ストアー   | 3,100 | 2,850 | 2,100 | 2,650 | 2,950 | 2,600 |                      |
| 樂市食品株式会社 | 2,500 | 1,850 | 1,900 | 2,050 | 2,000 | 2,300 |                      |
| 宮株式会社    | 2,300 | 1,950 | 2,600 | 2,000 | 2,350 | 2,700 |                      |
| 山門屋      | 1.600 | 1 250 | 950   | 1 450 | 1.650 | 1.050 |                      |

| Σ | 合計(5)             |
|---|-------------------|
|   | 平均(A)             |
|   | 数値の個数( <u>C</u> ) |
|   | 最大値( <u>M</u> )   |
|   | 最小値( <u>I</u> )   |
|   | その他の関数(E)         |

#### ●SUM 関数を入れてみよう②

数式バーの「fx」ボタンをクリックし、「関数の挿入」ダイアログボックスを表示します。

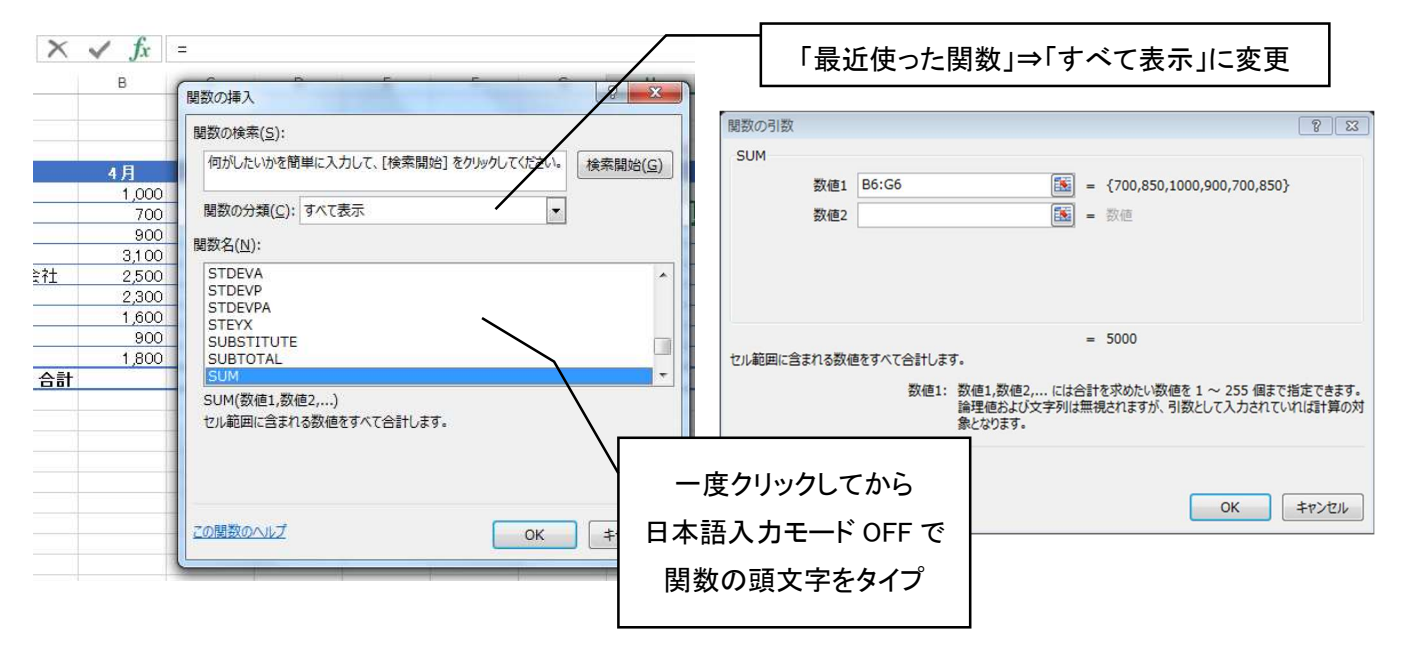

### ●SUM 関数を入れてみよう③

日本語入力モード OFF で、「=(関数名)」を入力すると、リストから一覧入力ができます

| 9  |         |        |          |         |       |       |       |                     |   |
|----|---------|--------|----------|---------|-------|-------|-------|---------------------|---|
| 4  | 営業所名    | 4月     | 5月       | 6月      | 7月    | 8月    | 9月    | 合計 ランク              |   |
| 5  | 北冷マート   | 1,000  | 1,050    | 900     | 800   | 950   | 1,250 | 5,950               |   |
| 6  | 茶畑ショップ  | 700    | 850      | 1,000   | 900   | 700   | 850   | 5,000               |   |
| 7  | 雪花ガーデン  | 900    | 1,000    | 700     | 800   | 950   | 550   | =su                 |   |
| 8  | 西野ストアー  |        |          |         |       | 2,950 | 2,600 | <b>B</b> SUBSTITUTE |   |
| 9  | 楽市食品株式会 | リストー覧カ | いに選択し「   | Tah 1+- | -で決定  | 2,000 | 2,300 | € SUBTOTAL          |   |
| 10 | 宮株式会社   |        |          |         |       | 2,350 | 2,700 | 6 SLIM              | F |
| 11 | 山門屋     | 最後     | とに「 )」をフ | 忘れず入力   |       | 1,650 | 1,050 | & SLIMIE            |   |
| 12 | トップショップ |        |          |         |       | 1,000 | 850   | COUNT<br>CSLIMIES   |   |
| 13 | 北野商店    | 1,800  | 1,200    | 1,050   | 1,750 | 1,350 | 1,750 |                     |   |
| 14 | 1       | 合計     |          |         | 2.00  |       |       |                     |   |
|    |         |        |          |         |       |       |       | - WSUVISU           |   |

## 3. 日付 / 時刻の関数

= TODAY()本日の日付を返します。引数の指定はありません。

= NOW() 現在の時刻を返します。引数の指定はありません。

※引数の指定がない場合も、()は必要です。

※入力した日付は、「右クリック」--「セルの書式設定」から表示形式を変更することができます

| I   | J              | К    | L       | М          | N      | 0        | P         | Q     |  |
|-----|----------------|------|---------|------------|--------|----------|-----------|-------|--|
| 日付: | =to            | -    |         |            |        |          |           |       |  |
| 時刻: | <b>®</b> TODAY | 現在の日 | 日付を表すシリ | アル値 (Excel | で日付や時刻 | の計算で使用され | れるコード) を返 | えします。 |  |
| ·円  |                |      |         |            |        |          |           |       |  |

### 4. 端数処理関数(ROUND 関数)

| =ROUND( 数值, 桁数 )  | 四捨五入 |
|-------------------|------|
| =ROUNDUP(数值,桁数)   | 切り上げ |
| =ROUNDDOWN(数值,桁数) | 切り捨て |

✓ ROUND 関数は数値を四捨五入する関数です。

✓ 消費税計算で出る1円未満の端数を四捨五入するなど、経理の仕事でよく使われます。

|                                          | 123.4  | 456      | ←任意の端数                                     | がある数字を入力                                                                                                    |
|------------------------------------------|--------|----------|--------------------------------------------|----------------------------------------------------------------------------------------------------|
|                                          |        |          | 整数                                         | 小数点以下1 桁                                                                                                    |
| ROUNE                                    | )関数    | 四捨五入     | =ROUND(B2,0                                | <u>)</u>                                                                                                    |
|                                          | 関数の引数  | e coetta |                                            | 2                                                                                                    |
|                                          | ROUND  |          |                                            |                                                                                                    |
| <b>己</b> 作具 •                            |        | 数値       | B2                                         | = 123.456                                                                                                    |
|                                          |        | 桁数       | 이                                          | = 0                                                                                                    |
| <u>-供靴</u><br><u>申士ビミ</u><br><u>て児トレ</u> | 数値を指定し | た桁数に四捨五  | 入した値を返します。<br>桁数 には四捨五<br>側 (整数部<br>い整数とし) | <ul> <li>= 123</li> <li>入する桁数を指定します。桁数に負の数を指定すると、小数点</li> <li>(力)の指定した桁(1の位を0とする)に、0を指定すると、最て四捨五入されます。</li> </ul> |
|                                          |        |          |                                            |                                                                                                    |
|                                          | 数式の結果  | = 123    |                                            |                                                                                                    |

| _  |               |           |                       |                              | 関数の引数              |            |                  |    | ?    | ×   |
|----|---------------|-----------|-----------------------|------------------------------|--------------------|------------|------------------|----|------|-----|
| _  |               |           |                       |                              | ROUND              |            |                  |    |      |     |
| -  |               |           |                       |                              | 数值                 | E31*0.1    | <b>≜</b> = 55920 |    |      |     |
|    |               |           | 小計                    | 559,200                      | 桁数                 | 0          | <u>↑</u> = 0     |    |      |     |
|    |               |           | <u>消費税(10%)</u><br>合計 | =ROUND(E31*0.1,0)<br>615 120 |                    |            | = 55920          |    |      |     |
|    |               |           |                       | 0.001.20                     | 数値を指定した桁数に四捨五入し    | した値を返します。  |                  |    |      |     |
| 見利 | 積有効期限は発行日より30 | 日間です。     |                       |                              |                    | 数値 には四捨五入の | 対象となる数値を指定します。   |    |      |     |
| 考  |               |           |                       |                              |                    |            |                  |    |      |     |
|    |               |           |                       |                              | 数式の結果 = 55,920     |            |                  |    |      |     |
|    |               |           |                       |                              | <u>この関数のヘルプ(H)</u> |            |                  | ОК | キャン1 | zil |
|    | 見積書完成例見積書作成   | 関数練習   端数 | 処理関数   (+)            |                              |                    | ;          | •                |    |      | _   |

# 4. IF 関数

=IF(論理式,真の場合,偽の場合)

✓ IF 関数は「もしも・・・なら」という条件を設定して(論理式)、
 条件に合う場合は「真の場合」の処理を、条件に合わない場合は「偽の場合」の処理を実行する関数です。

論理式を設定するために、「比較演算子」を使用します。

| 比較演算子      | 意味         | 入力例                                        |
|------------|------------|--------------------------------------------|
| =          | 等しい        | A1=B1 セル【A1】とセル【B1】が等しい                    |
| >          | ~より大きい     | A1>B1 セル【A1】がセル【B1】よりも大きい                  |
| <          | ~より小さい(未満) | A1 <b1 th="" セル【a1】がセル【b1】よりも小さい<=""></b1> |
| >=         | ~以上        | A1>=B1 セル【A1】がセル【B1】以上                     |
| <=         | ~以下        | A1<=B1 セル【A1】がセル【B1】以下                     |
| $\diamond$ | 等しくない      | A1<>B1 セル【A1】とセル【B1】が等くない                  |

|          | C                   | D            | E                     | F                     | G               |                           | Н                                        | I                      |               |
|----------|---------------------|--------------|-----------------------|-----------------------|-----------------|---------------------------|------------------------------------------|------------------------|---------------|
|          | 5月                  | 6月           | 7月                    | 8月                    | 9月              |                           | 合計                                       | ランク                    | 12            |
| _        | 1,050               | 900          | 800                   | 950                   | 1,2             | 250                       | 5,950                                    | A","B")                |               |
| 関        | 数の引数                |              |                       |                       |                 |                           |                                          | 8                      | ×             |
| 22       | IF                  |              |                       |                       |                 |                           |                                          |                        |               |
|          |                     | 論理式          | H5>=7000              |                       | 1               | = F/                      | ALSE                                     |                        |               |
|          |                     | 真の場合         | "A"                   |                       |                 | = "A                      |                                          |                        |               |
|          |                     | 偽の場合         | "B"                   |                       |                 | = "B                      | an an an an an an an an an an an an an a |                        |               |
| 11       |                     |              |                       |                       |                 | = "B                      | ľ                                        |                        |               |
|          |                     | TOUT IN CAL  | SE) に応じて、指            | 定された値を返し              | ます。             |                           |                                          |                        |               |
| 1        | 論理式の結果(             | TRUE TO FAL  |                       |                       |                 |                           |                                          |                        |               |
| 100      | 倫理式の結果 (            | TRUE 70' FAL | 真の場合 には調              | 合理式の結果が 合、TRUE が返さ    | TRUE で          | にあった <sup>1</sup><br>最大 7 | 易合に返され<br>つまでの IF                        | る値を指定します。<br>関数をネストする。 | 省略され          |
| R        | <b>≜理式の結果</b> (     | TRUE 1/ FAL  | 真の場合 には調<br>た場れ<br>す。 | 倫理式の結果が<br>合、TRUE が返∂ | TRUE で          | であった <sup>1</sup><br>最大 7 | 島合に返され<br>っまでの IF                        | る値を指定します。<br>関数をネストするこ | 省略され<br>とができま |
| 11<br>11 | 倫理式の結果 (<br>放式の結果 = | B            | 真の場合 には調<br>た場(<br>す。 | 倫理式の結果が<br>合、TRUE が返∂ | TRUE で<br>されます。 | だあった <sup>1</sup><br>最大 7 | 島合に返され<br>つまでの IF                        | る値を指定します。<br>関数をネストするこ | 省略され<br>とができる |

## 見積書フォーマット 作成演習

数式を入力し、見積書を作成しましょう。

- ① E3 セルに TODAY 関数を入力。
- ② E4 セルに見積書有効期限を表示する数式を入力。※入力する数式 E3+30
- ③ E3:E4 セルが「平成〇年〇月〇日」と表示されるように表示形式を設定。
- ④ E20:E30 セルに 単価×数量 の数式を入力。
- ⑤ E31 セルに E20:E30 の合計を計算する関数を入力。
- ⑥ E32 セルに E31 の消費税を算出する数式を入力。※ROUND 関数を使用して、少数点以下を表示しない。
- ⑦ E33 セルに E31:E32 の合計を計算する関数を入力。
- ⑧ B14 セルに E33 セルのデータを飛ばす。(=を使用する)
- ⑨ B14 セルに通貨(日本円)の表示形式を設定。
- 10 E20:E30 セルに、IF 関数を使用した空白処理を行う。
   ※論理式:数量のセルが空白である。真の場合:空白を表示する。偽の場合:単価×数量の計算を行う。

#### 【時間に余裕があれば・・・応用問題】

「ジャンプ」の機能を利用して、数式が入力されているセルを任意の色で塗りつぶす。
 「ホーム」タブ-「編集」グループ-「検索と選択」-「ジャンプ」

| [C+네 + 코스フ                             | ±                                      | で 主テ位                                       | <b>液</b> 亦百                      |                                             |                            |                      | 有幼期限                                                    |                       |
|----------------------------------------|----------------------------------------|---------------------------------------------|----------------------------------|---------------------------------------------|----------------------------|----------------------|---------------------------------------------------------|-----------------------|
|                                        | ~~~~~~~~~~~~~~~~~~~~~~~~~~~~~~~~~~~~~~ | で衣が宿                                        | 午叉史                              | 式会社                                         | ○×商事                       | 御中                   |                                                         |                       |
| 朱式会社 O×商事                              | 御中                                     | 株式会社A                                       | BCD                              |                                             |                            |                      | 株式会社ABG<br>〒000-0000<br>〇県〇〇市〇〇<br>電話:00-0000-<br>担当:鈴木 | CD<br>D町1-2-3<br>2000 |
|                                        |                                        | 〒000-0000<br>〇〇県〇〇市(<br>電話:00-0000<br>担当:鈴木 | )⊖∰1-2-3<br>11<br>0-0000<br>11   | 4<br>5<br>5<br>7 以下の通り御                     | 見積申し上げます。                  | •                    |                                                         |                       |
| ŝ <b>計</b>                             |                                        |                                             | 2                                | 3<br>No.<br>0 1メンズシー<br>1 2メンズス!<br>2 メンズス! | 品名<br>ヤツコットン<br>リムシャツコットン  | 単価<br>4,980<br>5,980 | 数量<br>ション<br>5                                          | 金額                    |
| 以下の通り御見積申し上げます                         | 。<br> <br>                             | ***                                         | 之前<br>22<br>22<br>22<br>21<br>22 | 3 4レディスオ<br>4 5 レディスき                       | シンシーン-<br>コンミアニット<br>半袖ニット | 8,900<br>6,980       | 8<br>25                                                 |                       |
| 1 メンズシャツコットン 1                         |                                        | <u>¥X里</u><br><u>30</u>                     | 2                                | 7                                           |                            |                      |                                                         |                       |
| <u>2 メンズスリムシャツコットン</u><br>3 メンズカシミアニット | 5,980<br>8,900                         | 20                                          | 2                                | 3                                           |                            |                      |                                                         |                       |
| 4 レディスカシミアニット<br>5 レディス 学校ニュー          | 8,900                                  | 8                                           | 3:                               | 2                                           |                            |                      | 小計<br>消費税(8%)                                           |                       |
| 5 レディス 干袖 一ット                          | 0,980                                  | 20                                          | 3:                               | 3                                           |                            |                      | 合計                                                      |                       |
|                                        |                                        |                                             | 3:                               | 5<br>3 ※見積有効期                               | 限は発行日より3C                  | 日間です。                |                                                         |                       |
|                                        |                                        |                                             | 3                                | 7<br>3 <mark>備考</mark>                      |                            |                      |                                                         |                       |
|                                        |                                        |                                             | 31                               | 9                                           |                            |                      |                                                         |                       |
|                                        |                                        | <u></u>                                     | 4                                | 2                                           |                            |                      |                                                         |                       |
|                                        |                                        | <u>)肖費棿(8%)</u>                             |                                  | 3                                           |                            |                      |                                                         |                       |

### 【完成例】

| í                                                                                         | 卸見積書                                            |                                                                 |                                                                |
|-------------------------------------------------------------------------------------------|-------------------------------------------------|-----------------------------------------------------------------|----------------------------------------------------------------|
| <u>株式会社 〇×商事 御</u>                                                                        | 即中                                              | 発行日<br>有効期限                                                     | 令和4年2月27日<br>令和4年3月29日                                         |
|                                                                                           | <b>オ</b><br>う<br>(<br>雪<br>打                    | <b>朱式会社ABC</b><br>F000-0000<br>DO県OO市OC<br>話:00-0000-00<br>話:鈴木 | <b>:D</b><br>)⊞J1-2-3<br>DOO                                   |
| 合計 ¥615,120                                                                               |                                                 |                                                                 |                                                                |
| 以下の通り御見積申し上げます。                                                                           |                                                 |                                                                 |                                                                |
| No. 品名<br>1 メンズシャツコットン<br>2 メンズスリムシャツコットン<br>3 メンズカシミアニット<br>4 レディスカシミアニット<br>5 レディス半袖ニット | 単価<br>4,980<br>5,980<br>8,900<br>8,900<br>6,980 | 数量<br>30<br>20<br>5<br>8<br>25                                  | 金額<br><u>149,400</u><br>119,600<br>44,500<br>71,200<br>174,500 |
|                                                                                           |                                                 | 小計<br>消費税(10%)<br>合計                                            | 559,200<br>55,920<br>615,120                                   |
| ※見積有効期限は発行日より30日                                                                          | 間です。                                            |                                                                 |                                                                |
| 備考                                                                                        |                                                 |                                                                 |                                                                |
|                                                                                           |                                                 |                                                                 |                                                                |
|                                                                                           |                                                 |                                                                 |                                                                |
|                                                                                           |                                                 |                                                                 |                                                                |